## Werewolf for JIRA

Werewolf for JIRA is a common JIRA plugin. So it could be installed like the other plugin through Universal Plugin Manager.

To install the plugin you need to logon to JIRA as an administrator, and in the Administration\ Add-ons\ Manage Add-ons find our plugin by name: Teamlead Werewolf for JIRA and install it.

| Administration                                                                                                    |                                                                                                    |                                                                                                    |                                                                                                    |                                                                                                    |  |  |  |  |
|----------------------------------------------------------------------------------------------------|----------------------------------------------------------------------------------------------------|----------------------------------------------------------------------------------------------------|----------------------------------------------------------------------------------------------------|----------------------------------------------------------------------------------------------------|--|--|--|--|
| Applications Projects Issues                                                                                                    | Add-ons User management System                                                                                                    |                                                                                                    |                                                                                                    |                                                                                                    |  |  |  |  |
| ATLASSIAN MARKETPLACE<br>Find new add-ons<br>Manage add-ons<br>CAPTURE FOR JIRA<br>Capture for JIRA Settings<br>PORTFOLIO FOR JIRA<br>Portfolio Permissions<br>Portfolio License Details<br>Portfolio License Details | Manage add-ons<br>You can install, update, enable, and disab<br>werewolf<br>User-installed add-ons<br>Constalled add-ons<br>Teamlead Werewolf for JIRA<br>Have you ever wondered how people<br>see the world through his eyes. The re- | User-installed                                                                                              | v add-ons.<br>▼  ↑<br>wolf you can turn to any u<br>at any time can be given                                                                                                    | Upload add-on + Build a new add-on<br>user in one click. And than you can<br>to different groups of users. |  |  |  |  |
| Portfolio Dependencies AUTOMATION Automation TEAMLEAD Calendar Customer Satisfaction Werewolf Feedback CRM HelpDesk About us                                                                                          | Configure       Uninstall       Disable                                                                                                    | e Version:<br>Vendor:<br>Add-on key:<br>License details:<br>License status:<br>License SEN:<br>License key: | 1.0.9<br>Teamlead<br>ru.teamlead.jira.pl<br>ugins.teamlead-<br>werewolf-for-jira<br>Unlimited-user<br>commercial<br>license, Standard,<br>expires 03/Sep/16<br>Valid<br>SEN-5700033<br>AAABWg00DA | Marketplace listing<br>Full pricing details                                                                |  |  |  |  |

After installing the plugin through UPM go to menu Add-ons\ Werewolf and specify a group of users that will be able to work by other user's profile.

| $\equiv$ teamlead Dashboard                                                                                                    | s - Projects - Issues - Boards - More - Create Search                                                                                                    | ۹ @ <mark>•</mark> 🔹 👧 •                                   |
|----------------------------------------------------------------------------------------------------|----------------------------------------------------------------------------------------------------|------------------------------------------------------------|
| Administration a s                                                                                                    | earch JIRA admin Add-ons User management System                                                                                                    | JIRA ADMINISTRATION<br>Applications<br>Projects<br>Issues  |
| ApplicationsProjectsIssuesATLASSIAN MARKETPLACEFind new add-onsManage add-onsManage add-onsCAPTURE FOR JIRACapture for JIRA SettingsPORTFOLIO FOR JIRAPortfolio PermissionsPortfolio License DetailsPortfolio License DetailsPortfolio DependenciesAUTOMATIONAutomationTEAMLEADCalendarCustomer SatisfactionWerewolfFeedbackCRMHelpDeskAbout us | Add-ons User management System          Teamlead Werewolf Settings         User groups who have access to the menu item:         irra-administrators         irra-system-administrators | Projects<br>Issues<br>Add-ons<br>User management<br>System |
|                                                                                                    |                                                                                                    |                                                            |

## Then you can choose user by clicking Menu/ Werewolf and see this user's system without entering Login neither Password.

| = teamlead Dashboards - Projects - Issue | s - Boards - Portfolio - | More - Create | Search Q | <b>⊙</b> - <b>≎</b> - 👧- |
|------------------------------------------|--------------------------|---------------|----------|--------------------------|
| Werewolf                                 |                          |               |          | Werewolf                 |
|                                          |                          |               |          | Profile                  |
| Start tuning a username to match         |                          |               |          | Atlassian Marketplace    |
| Start typing a usemane to match          |                          |               |          | MY JIRA HOME             |
| Log in                                   |                          |               |          | Dashboard                |
| Atlassian                                | Boards                   |               |          |                          |
| Putasta                                  | Issue Navigator          |               |          |                          |
|                                          | XAtlassi                 | an            |          | Log Out                  |